## ワンタイムパスワード設定

【初期設定】から引き続き操作される方は、④の手順から操作してください。

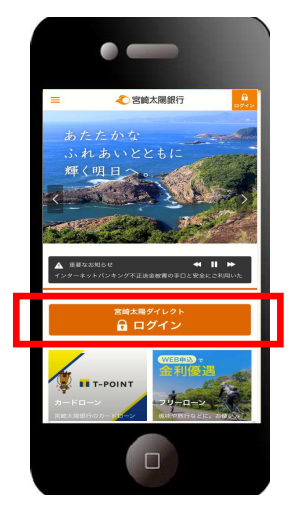

 ①当行ホームページ(スマートフォン専用画面)の「ロ グイン」ボタンをタップしてください。

URL: https://www.taiyobank.co.jp/

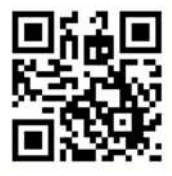

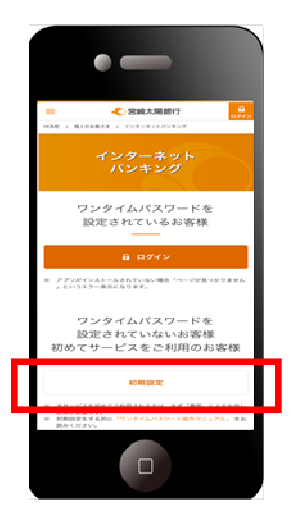

②「初期設定」ボタンをタップしてください。

1

宮崎太陽ダイレクト【スマートフォン】ワンタイムパスワード設定操作マニュアル

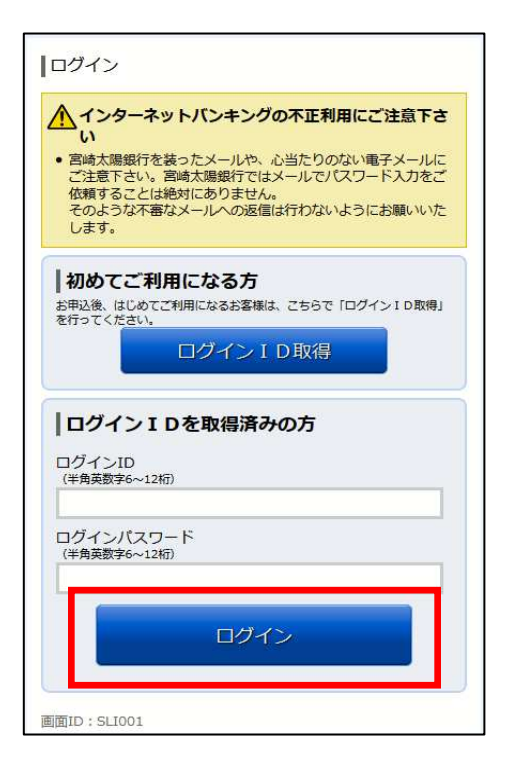

| ワンタイムパスワード利用申請(ソフトウェア<br>トークン)<br>ソフトウェアトークンを発行します。送付先メールアドレス、利<br>用開始パスワードを入力し「確定する」ボタンを押してください。               |
|----------------------------------------------------------------------------------------------------|
| こちらをお読みください                                                                                                    |
| ワンタイムパスワード申請情報                                                                                                  |
| トークンを発行する端末のメールアドレスを入力してください。<br>【必須】 メールアドレス                                                                   |
| (半角英数字記号)                                                                                                    |
|                                                                                                    |
| [必須] メールアドレス(確認用)                                                                                               |
| (半角英数字記号)<br>確認のため2回入力してください                                                                                    |
| トークシネ(1時に必要となる利用開始)(スワートを4~8Mの数字で算<br>録してください。<br>利用開始/(スワードは、お控えいただくかお忘れにならないようご注<br>意ください。<br>【必須】 利用開始/(スワード |
| [A)(御] 利田開始)(7ワード (陸辺田)                                                                                         |
| 確認のため2回入力してください                                                                                                 |
|                                                                                                    |
|                                                                                                    |
| 確定する                                                                                                    |
| 中止する                                                                                                    |
| 展る                                                                                                    |
| 画面ID:SLI012                                                                                                    |

③「ログイン I D」と「ログインパスワード」を入力し、 「ログイン」ボタンをタップしてください。

- ④ワンタイムパスワードを登録するスマートフォンの「メールアドレス」、ワンタイムパスワード設定用の「利用開始パスワード」(利用開始時に1回のみ使用)を登録してください。
  - ※「利用開始パスワード」は、お客様ご自身で決めて ください。(半角数字 4~8 桁)
  - ※「利用開始パスワード」は、後ほどワンタイムパス ワードアプリ設定時に必要になりますので、お忘れ にならないようお控えください。
  - 「確定する」ボタンをタップしてください。

| ワンタイムパスワークン)(結果確認)<br>トークン発行を受け付け:<br>メールアドレスにトークン<br>トークン情報に従い、ワ<br>聞いします。 | ード利用申請(ソフトウェアトー)<br>ました。<br>ン発行用のメールが送信されます。<br>ンタイムパスワードの設定のお手続きをお |
|-----------------------------------------------------------------------------|---------------------------------------------------------------------|
| 送付先メールアドレ                                                                   | 7                                                                   |
| メールアドレス                                                                     | santa01@docomo.ne.jp                                                |
| トークン情報                                                                      |                                                                     |
| サービスID<br>ユーザID                                                             | 10120591<br>999900000001                                            |
| 現在ご利用の端末にトークロード」からも設定が可                                                     | クンを設定する場合は、「トークンダウン<br>能です。                                         |
| 画面ID:SLI013                                                                 | <u>ヽークンダウンロ</u> −ド                                                  |

⑤トークン情報(サービスID・ユーザID)をお控え ください。ワンタイムパスワードアプリ設定時に必要 となります。 現在設定中の端末にアプリを設定する場合は、「トー

クンダウンロード」ボタンをタップしてください。

| ◀メールに戻る         | 13:26                                         | 1 🛛 🕴 87% 🥅           |
|-----------------|-----------------------------------------------|-----------------------|
|                 | dlsp.otp-auth.                                | net C                 |
|                 | ワンタイムパスワ <sup>.</sup><br>アプリダウンロ-             | - ۴<br>- ۴            |
| ダウンロ-           | ードサイト                                         | Ø                     |
| 動作確認現           | 環境                                            | 0                     |
| アプリケー           | ーション概要                                        | 0                     |
| *スマートフ<br>る標準ブラ | オンにプレインス  <br>ウザでアクセスして<br>©2013<br>株式会社NTTデ- | ヽールされてい<br>下さい。<br>-タ |
|                 | •                                             |                       |

⑥NTTデータのダウンロードサイトが表示されます。 「ダウンロードサイト」ボタンをタップするとご利用 端末用のアプリダウンロードサイト(Android 端末は Google Play、iPhone 端末は App Store)に遷移しま す。

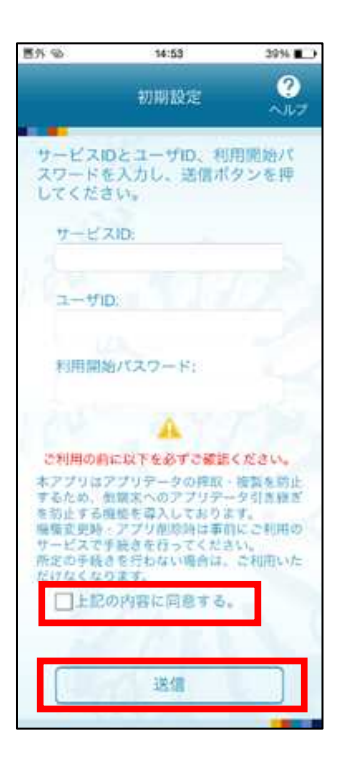

⑦ワンタイムパスワード利用申請画面で確認、設定した 「サービス ID」、「ユーザ ID」、「利用開始パスワード」 を入力し、「上記の内容に同意する」を確認の上、「送信」 ボタンをタップしてください。

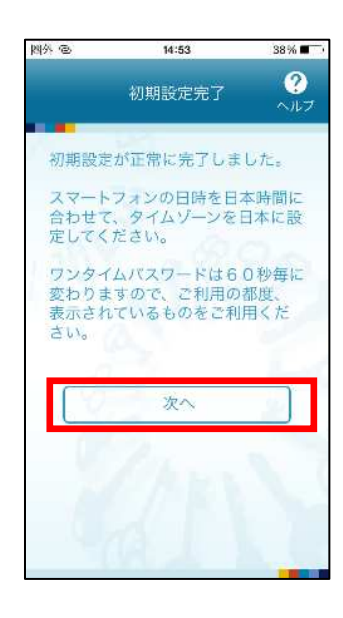

⑧初期設定完了画面が表示され、ワンタイムパスワードの 設定が完了します。「次へ」ボタンをタップしてください。

4

宮崎太陽ダイレクト【スマートフォン】ワンタイムパスワード設定操作マニュアル

| ••••• docomo LTE 13:55 🤿 🖉 🛊 96% 📻 +            |
|-------------------------------------------------|
| トークン表示名設定 ?                                     |
| 10 100                                          |
| トークン<br>表示名 宮崎太陽銀行                              |
| トークン表示名に任意の文言を追加・変更<br>することができます。               |
| 変更前の<br>追加文言: <sup>未登録</sup>                    |
| [任意]<br>変更後の<br>追加文言:<br>(全角82字以内)              |
| (例)<br>追加文言に本店用と入力された場合、<br>トークン表示名は以下の通りとなります。 |
| 『宮崎太陽銀行 本店用』                                    |
| 登録                                              |
|                                                 |

⑨トークン表示名設定画面が表示されますので、何も入力 せずに「登録」ボタンをタップしてください。

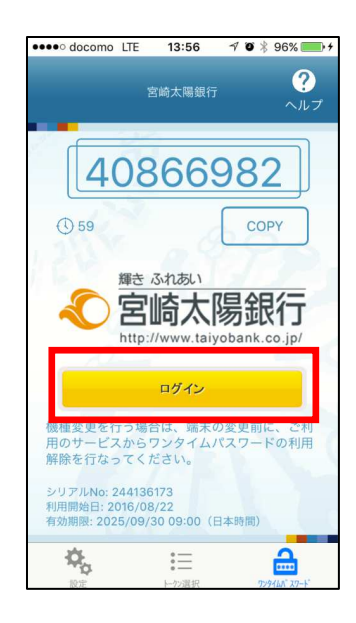

①「ログイン」ボタンをタップすると宮崎太陽ダイレクトのログイン画面に遷移します。

| ログイン                                                                                                    |  |
|----------------------------------------------------------------------------------------------------|--|
| <ul> <li>インターネットバンキングの不正利用にご注意下さい</li> <li>宮崎太陽銀行を装ったメールや、心当たりのない電子メールにご注意下さい。宮崎太陽銀行ではメールでパスワード入力をご依頼することは絶対にありません。</li> <li>そのような不審なメールへの返信は行わないようにお願いいたします。</li> </ul> |  |
| 初めてご利用になる方<br>お申込後、はじめてご利用になるお客様は、こちらで「ログイン I D取<br>得」を行ってください。<br>ログイン I D取得                                                                                            |  |
| <b>ログイン I Dを取得済みの方</b><br>ログインID<br>(半角英数字6~12桁)                                                                                                    |  |
| ログインパスワード<br>(半角英数字6~12桁)                                                                                                    |  |
| ワンタイムパスワード<br>●●●●●●●●●<br>ログイン                                                                                                    |  |
| 画面ID:SLI001                                                                                                    |  |

 ①ワンタイムパスワードは自動で入力されますので、「ロ グインID」と「ログインパスワード」を入力し、「ロ グイン」ボタンをタップしてください。

| 意味メールノトレス 前回ログイン日時                                                                                                    | webpc000@taiyobank.co.jp<br>2012年01月20日 19時40分10秒 |
|----------------------------------------------------------------------------------------------------|---------------------------------------------------|
|                                                                                                    | What's New                                        |
| 各種お取引<br>各種お取引ボタンを押して「                                                                                                    | ೯ರಂ.                                              |
| 残高照会                                                                                                    | 入出金明細照会                                           |
| 振込                                                                                                    | 振替                                                |
| ワンタイムパスワード申請                                                                                                    |                                                   |
|                                                                                                    |                                                   |
| ポイント・ステージ照                                                                                                    | 会                                                 |
| ポイント・ステージ照<br>ステージ名<br>ポイント                                                                                                    | 会<br>1ステージ<br>72                                  |
| ポイント・ステージ照<br>ステージ名<br>ポイント<br>ご案内: <u>ステージ条件および</u>                                                                                          | 会<br>1ステージ<br>72<br>//時典の詳細                       |
| ポイント・ステージ照<br>ステージ名<br>ポイント<br>ご案内: <u>ステージ条件および</u><br>メッセージボックス                                                                             | 会<br>1 ステージ<br>72<br>/ <sup>所</sup> 典の詳細          |
| ポイント・ステージ照<br>ステージ名<br>ポイント<br>ご案内: <u>ステージ条件および</u><br>メッセージボックス<br><u>重要なお知らせ</u>                                                           | 会<br>1ステージ<br>72<br>パ時典の詳細                        |
| ポイント・ステージ照<br>ステージ名<br>ポイント<br>ご案内: <u>ステージ条件および</u><br>メッセージボックス<br><u>重要なお知らせ</u><br>・振込受付のお知らせ                                             | 会<br>1ステージ<br>72<br>丹時典の詳細                        |
| ポイント・ステージ照<br>ステージ名<br>ポイント<br>ご案内:ス <u>テージ条件および</u><br>メッセージボックス<br>重要なお知らせ<br>・振込受付のお知らせ<br>・メンテナンスのお知らせ                                    | 会<br>1ステージ<br>72<br>/特典の詳細                        |
| ポイント・ステージ照<br>ステージ名<br>ポイント<br>ご案内:ステージ条件および<br>メッセージボックス<br>重要なお知らせ<br>・振込受付のお知らせ<br>・ シンテナンスのお知らせ<br>・ <u>パスワード変更のお願い</u>                   | 会<br>1ステージ<br>72<br>//時典の詳細                       |
| ポイント・ステージ照<br>ステージ名<br>ポイント<br>ご案内:ステージ条件および<br>メッセージボックス<br>重要なお知らせ<br>・振込受付のお知らせ<br>・メンテナンスのお知らせ<br>・パスワード変更のお願い<br>銀行からのお知らせ               | 会<br>1ステージ<br>72<br>//時典の详細                       |
| ポイント・ステージ照<br>ステージ名<br>ポイント<br>ご案内:ステージ条件および<br>メッセージボックス<br>重要なお知らせ<br>・振込受付のお知らせ<br>・振込受付のお知らせ<br>・パスワード変更のお願い<br>銀行からのお知らせ<br>・リニューアルのお知らせ | 会<br>1ステージ<br>72<br>//時典の詳細                       |

①インターネットバンキングサービスのメニュー画面 が表示されます。ご希望のメニューを選択し、画面の 説明に従ってご利用ください。

宮崎太陽ダイレクト【スマートフォン】ワンタイムパスワード設定操作マニュアル